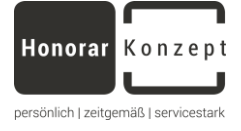

# HonorarKonzept-Akademie 2.0 Seminarverwaltung

Version 1.0

## Alle Veranstaltungen im Überblick

Suchen Sie sich einfach das für Sie passende Weiterbildungsangebot aus.

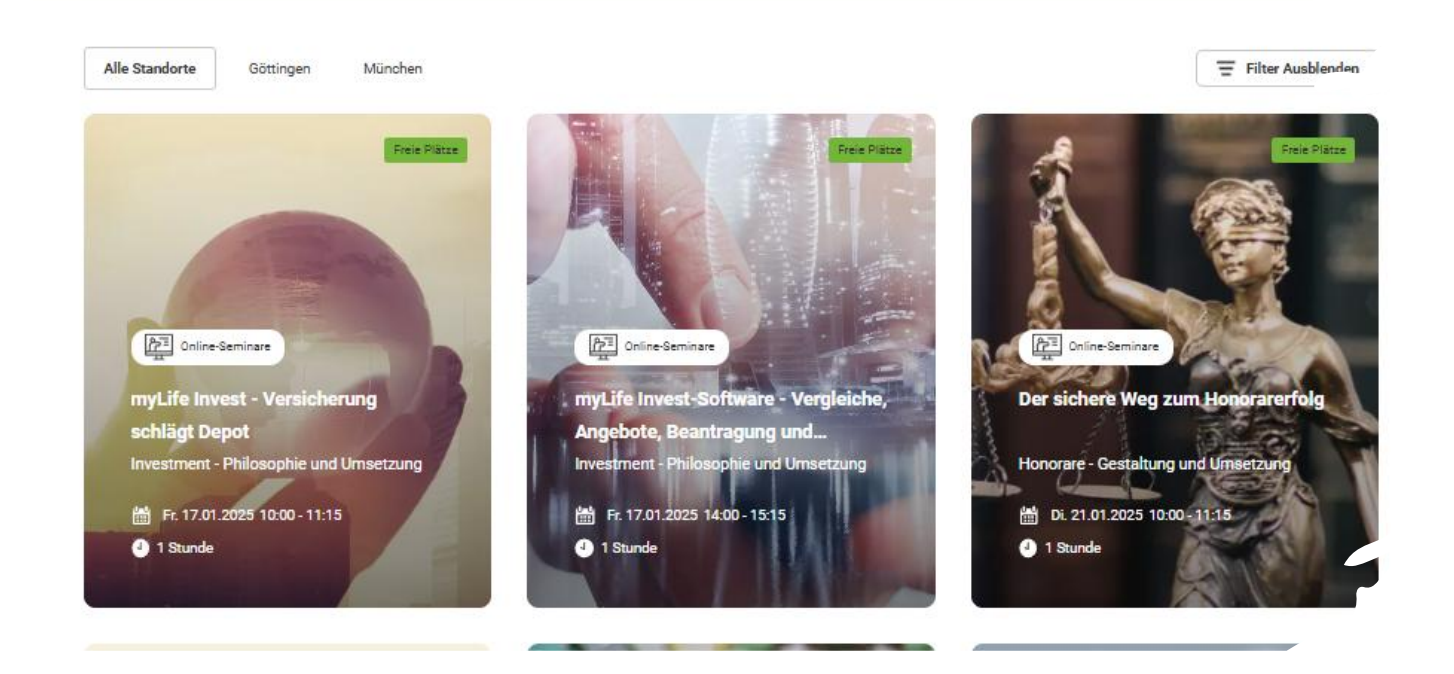

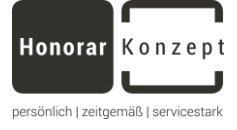

## Inhaltsverzeichnis

- Erster Schritt: Benutzerkonto erstellen/anmelden
- Ein Seminar buchen
- <u>Zahlungsprozess</u>
- <u>Kundenkonto</u>
- <u>FAQs</u>

## Erster Schritt: Benutzerkonto erstellen/anmelden

Für Partner, die bereits einen Zugang zum HonorarKonzept-Navigator bzw. myLife Invest haben! Alle anderen siehe Seite 4.

- 1. Gehen Sie auf die Webseite https://akademie.honorarkonzept.de/
- 2. Klicken Sie auf der Startseite auf "Mein Konto".
- 3. Wählen Sie "Anmelden" aus. Versuchen Sie <u>NICHT</u> sich mit Ihren Zugangsdaten für <u>https://fortuna.honorarkonzept.de/partnerlogin</u> anzumelden

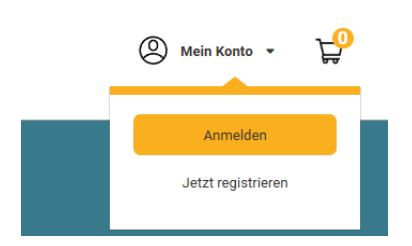

4. Klicken Sie auf "Passwort vergessen"

-> Anmelden

| Pflichtfe                   |                     |
|-----------------------------|---------------------|
| E-Mail Adresse *            |                     |
|                             |                     |
|                             |                     |
| E-Mail Adresse erforderlich |                     |
| Passwort *                  |                     |
|                             |                     |
|                             | 0                   |
| Passwort erforderlich       |                     |
| Captcha                     |                     |
|                             | n z Mille           |
| Captona                     | <u>경</u> 문제 제       |
|                             |                     |
| Logindaten speichern        | Passwort vergessen? |
| -                           |                     |
|                             |                     |
| Anmelden                    |                     |
|                             |                     |

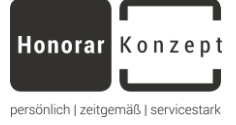

5. Geben Sie die Mailadresse ein, die bei uns im System hinterlegt (d.h. die Mailadresse, an welche <u>wir mit Ihnen</u> kommunizieren) ist und klicken anschließend auf **"senden**".

| -> Passwort vergessen                                                                                                    |
|----------------------------------------------------------------------------------------------------|
| Wenn Sie Ihre Zugangsdaten nicht mehr wissen, geben Sie<br>die E-Mail Adresse ein, mit der Sie sich registriert haben<br>Bitte geben Sie Ihre E-Mail Adresse ein |
| MeineMailadresse@mail.de                                                                                                    |
| Captcha<br>2P96                                                                                                    |
| Senden $\rightarrow$                                                                                                    |

6. Sie erhalten folgende Bestätigung:

| leues Passwo    | rt wurde | an Ihre | registrier | te E- |
|-----------------|----------|---------|------------|-------|
| //ail-Adresse g | esendet  |         |            |       |

Sollten Sie die falsche Mailadresse eingetragen haben, erhalten Sie diesen Hinweis:

Diese Email-Adresse ist nicht registriert

7. Öffnen Sie Ihr Mail-Postfach und bestätigen in der zugestellten Mail "Passwort festlegen / zurücksetzen"

HonorarKonzept an • Hallo Herr , bitte verwenden Sie zur Änderung Ihres Passworts folgenden Link:

Passwort festlegen / zurücksetzen

Bei Fragen können Sie sich gerne an uns wenden.

8. Geben Sie ein neues sicheres Passwort ein und bestätigen dieses.

| Passwort zurücksetzen    | Das Passwort muss folgenden |
|--------------------------|-----------------------------|
|                          | Anforderungen entsprechen:  |
|                          | aus mindestens Zeichen      |
| Neues Passwort * 0       | bestehen und jeweils        |
|                          | mindestens Großbuchstaben,  |
| Bestätige das Passwort * | Ziffer und Sonderzeichen    |
|                          | enthalten. Erlaubte         |
|                          | Sonderzeichen sind:         |
| Passwort zurücksetzen →  | !@#\$%^&_*                  |
|                          | Neues Passwort *            |

9. Wenn Sie Ihr persönliches Passwort bestätigt haben, gelangen Sie zur Anmeldeseite und können sich nun mit Ihren Zugangsdaten anmelden.

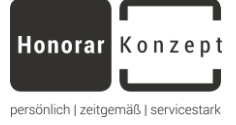

## Für Interessenten, die noch keinen Zugang zum HonorarKonzept-Navigator bzw. myLife Invest haben!

- 1. Gehen Sie auf die Webseite https://akademie.honorarkonzept.de/
- 2. Klicken Sie auf der Startseite auf "Mein Konto".
- 3. Wählen Sie "Jetzt registrieren" aus

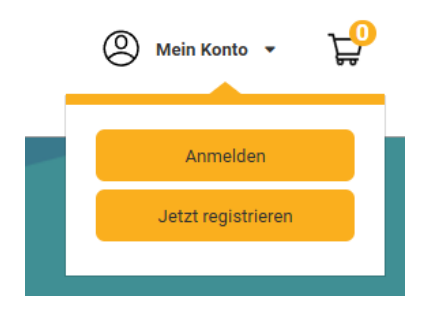

4. Tragen Sie Namen und Ihre E-Mail Adresse ein (Beachten Sie bitte, dass jede Mailadresse nur <u>einmal</u> verwendet werden kann!)

| - 군 Registrieren              |                 |
|-------------------------------|-----------------|
|                               | Pflichtfelder * |
| Vorname *                     |                 |
| Hans                          |                 |
| Nachname *                    |                 |
| Clever                        |                 |
| E-mail *                      |                 |
| hans.clever@finanzberater.de  |                 |
| Nächster Schritt $ ightarrow$ |                 |

 Wählen Sie "Geschäftlich" aus, wenn der Account und somit anfallende Rechnungen mit Ihrer Firmenanschrift versehen werden sollen. Alternativ würde der Zugang auf Sie als Privatperson geführt werden.

| 1 Accountart 2 Ihre                           | Daten 3      | Passwort         |
|-----------------------------------------------|--------------|------------------|
| Schritt 1 von 3<br>Wie planen Sie den Account | t zu nutzen? |                  |
| Geschäftlich                                  |              | Privat           |
|                                               | Zurück       | Nächster Schritt |

6. Tragen Sie die Geschäftlichen Angaben <u>und</u> anschließend Ihre Persönlichen Angaben ein und gehen zum nächsten Schritt.

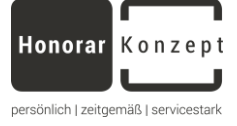

| Schritt | 2 | von | 3 |
|---------|---|-----|---|
|         |   |     |   |

| Firma*                    |                              |                              |                     |
|---------------------------|------------------------------|------------------------------|---------------------|
| Clever Finanzberatung Gmb | рН                           | Persönliche Angaben          |                     |
| Position                  | E-mail*                      | Frau O Herr                  |                     |
|                           | hans.clever@finanzberater.de | Anrede*                      | Titel               |
| Straße, Hausnummer *      |                              | Hallo Herr V                 |                     |
| Straße 11                 |                              | Vorname *                    | Nachname *          |
| Postleitzahl *            | Ort *                        | Hans                         | Clever              |
| 012345                    | Berlin                       | E-mail *                     | Telefon             |
| Land *                    |                              | hans.clever@finanzberater.de |                     |
| Deutschland               | ~                            | Zusätzliche Telefonnummer    | Straße, Hausnummer* |
|                           |                              |                              | Straße 11           |
|                           |                              | Postleitzahl* Ort*           | Land *              |
|                           |                              | 01324 Berlin                 | Deutschland V       |
|                           |                              | Abweichende Rechnungsadresse |                     |

7. Vergeben Sie ein sicheres Passwort, bestätigen die Kontrollkästchen und beenden Sie den Vorgang mit "Registrieren".

| Schritt 3 von 3                                                                                                    |                                                             |                                                                                        |                 |
|----------------------------------------------------------------------------------------------------|-------------------------------------------------------------|----------------------------------------------------------------------------------------|-----------------|
| Passwort                                                                                                    |                                                             |                                                                                        | Pflichtfelder * |
|                                                                                                    |                                                             |                                                                                        |                 |
| Passwort * 🚯                                                                                                    | Bestäti                                                     | ge das Passwort *                                                                      |                 |
|                                                                                                    | •) ( ••••••                                                 | 0                                                                                      | ,]              |
| Mit dem Klick auf "Registrieren" willig<br>personenbezogenen Daten ein. Diese                                                | je ich der dauerha<br>es Einverständnis I                   | ften Speicherung meiner<br>kann ich jederzeit widerrufen.                              |                 |
| <ul> <li>Ich bin damit einverstanden, das<br/>Schulungen oder spezielle Ange<br/>widerrufen, zum Beispiel über de</li> </ul> | ss HonorarKonzep<br>bote zusendet. Icl<br>en Abmeldelink ar | t mir Informationen über<br>h kann meine Einwilligung jed<br>n Ende eines Newsletters. | erzeit          |
| <ul> <li>*1ch erkläre mich mit der Verarb</li> <li>Datenschutzerklärung einversta</li> </ul>                                 | eitung der eingege<br>nden.                                 | ebenen Daten sowie der                                                                 |                 |
| <ul> <li>*Ich erkläre mich mit den von He</li> </ul>                                                                         | onorarKonzept ein                                           | verstanden.AGB .                                                                       |                 |
| Captcha                                                                                                    |                                                             |                                                                                        |                 |
| 6DW9                                                                                                    | 6                                                           | DW9                                                                                    |                 |
| :                                                                                                    | Zurück                                                      | Registrieren                                                                           |                 |

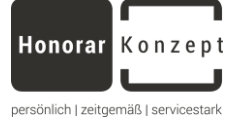

8. Schauen Sie anschließend in Ihr E-Mail-Postfach und bestätigen die Anmeldung.

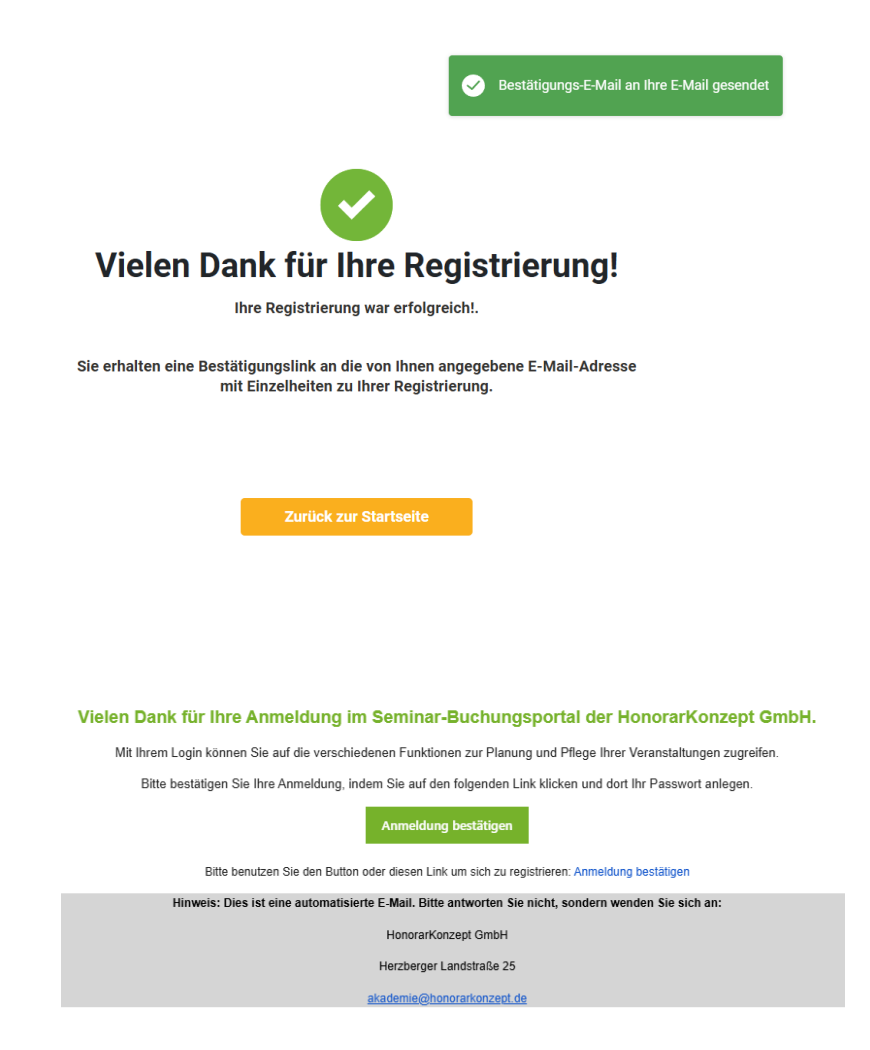

9. Sie können sich nun mit Ihren Zugangsdaten anmelden.

-> Anmelden

|                              | Pflichtfelder *     |
|------------------------------|---------------------|
| E-Mail Adresse *             |                     |
| hans.clever@finanzberater.de |                     |
| Passwort *                   |                     |
|                              | •                   |
| Captcha                      |                     |
| dadp                         | DÀDP                |
| C Logindaten speichern       | Passwort vergessen? |
| Anmelden                     |                     |

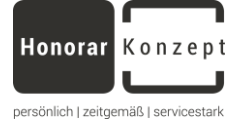

## Ein Seminar buchen

(idealerweise sind Sie vorher in Ihrem Konto angemeldet!)

In der Seminarübersicht sind alle geplanten Seminare aufgeführt <u>https://akademie.honorarkonzept.de/</u>

- 1. Die Seminare sind in chronologischer Reihenfolge angeordnet.
- 2. Sie können über "Suche" nach einem speziellen Seminar suchen.

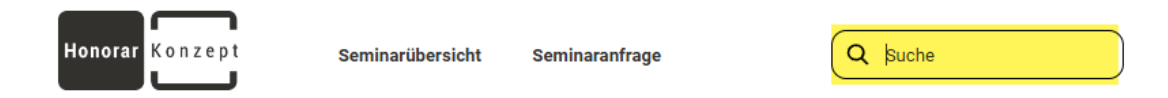

- Des Weiteren können Sie nach "Seminartypen", "Seminarkategorien", "Veranstaltungsort" sowie Zeitraum selektieren. Erläuterungen zu den "Seminartypen":
  - E-Learning: Hierbei handelt es sich um digital hinterlegte Inhalte wie Video-Aufzeichnungen oder Unterlagen, die jederzeit abgerufen werden können
  - Seminarreihen: Hierbei handelt es sich um zusammenhängende bzw. aufeinander aufbauende Seminare.
  - Online-Seminare: Hierbei handelt es sich um Webinare, die live durchgeführt werden und Teilnehmer Fragen stellen können.

  - Hybrid-Seminar: Hierbei handelt es sich um Veranstaltungen, die sowohl online, wie offline, d.h. in Präsenz stattfinden.
- 4. Details und weitere Informationen zu einem Seminar erhalten Sie, wenn Sie das entsprechende Seminar anklicken.

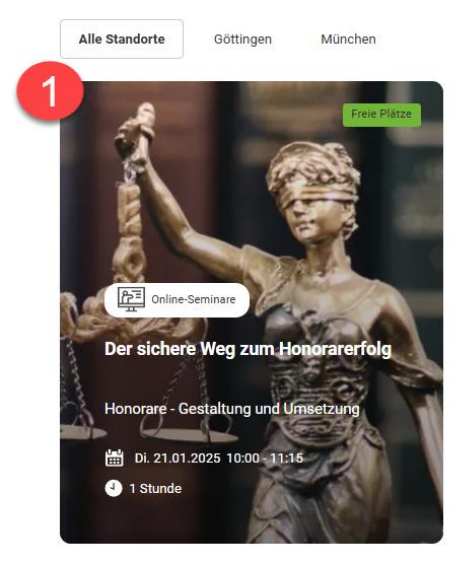

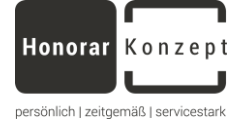

| Der sichere Weg zum                                                                                                    |                              |
|----------------------------------------------------------------------------------------------------|------------------------------|
|                                                                                                    | The second                   |
| Honorareriolg                                                                                                    |                              |
| Umsetzung                                                                                                    |                              |
| Seminarkate                                                                                                    |                              |
| Inhalte Weitere Termine                                                                                                    |                              |
| Beschreibung                                                                                                    | Preis pro Seminar            |
| Sie leisten mit Ihrer Beratung wertvolle Arbeit für das Finanzverständnis Ihrer Kunden und mit der Vermittlung<br>geeigneter Produktlösungen ermöglichen Sie ihnen, ihre persönlichen Ziele und Wünsche zu erreichen.     | 49,00 € zzgi. MWSt.          |
| Doch wie erzielen Sie damit ein Honorar, das Ihre Kunden akzeptieren und das vor allem dem Wert Ihrer Arbeit<br>entspricht?                                                                                               | In den Warenkorb             |
| In diesem Online-Seminar erfahren Sie, wie Sie Honorare im Rahmen der Versicherungs- und Finanzanlagenberatung<br>rechtssicher gestalten, zielgerichtet kalkulieren und gegenüber Ihren Kunden wertschätzend durchsetzen. | Di. 21.01.2025 10:00 - 11:15 |
| Referent:                                                                                                    | 1 Stunde                     |
| Benjamin Reinhard, Leiter HonorarKonzept-Akademie                                                                                                    |                              |
| Hinweis: Die Veranstaltung wird aufgezeichnet und im Nachgang zur Verfügung gestellt.                                                                                                    | max. Teilnenmer: 200         |

5. Sollte der Termin zeitlich nicht für Sie passen, können Sie unter "Weitere Termine" nach alternativen Zeiträumen schauen.

| Inhalte                              | Weitere Termine         |                   |        |  |
|--------------------------------------|-------------------------|-------------------|--------|--|
| Di. 08.04.2025 -<br>10:00 - 11:15 Uł | Di. 08.04.2025 <b>Q</b> | Online-Seminar, , | Buchen |  |

6. Um das Seminar zu buchen klicken Sie auf "In den Warenkorb". Das Hinzufügen eines Seminares wird bestätigt und der Warenkorb wird mit dem Seminar befüllt.

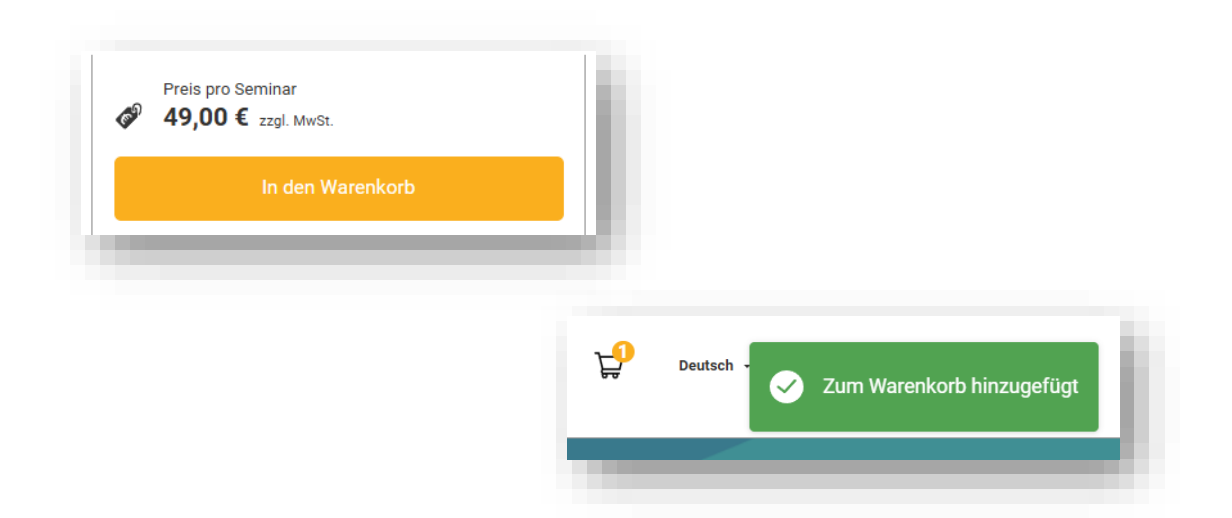

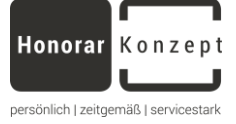

7. Wenn Sie bereits in Ihrem Konto angemeldet sind, erscheint Ihr Warenkorb wie folgt:

| ■ 08.04.2025                      |                                       |                     |
|-----------------------------------|---------------------------------------|---------------------|
| Der sichere Weg zum Honorarerfolg |                                       |                     |
| x Teilnehmer                      |                                       | ~                   |
| einenmer<br>) Renjamin Deinhard   |                                       | 49,00 €             |
|                                   |                                       |                     |
|                                   |                                       | Gesamtbetrag: 49,00 |
|                                   |                                       | zzgl. Mws           |
|                                   |                                       |                     |
|                                   | Zurück zur Übersicht                  | Zur Kasse gehen     |
|                                   | · · · · · · · · · · · · · · · · · · · |                     |

- 8. Klicken Sie auf "Zur Kasse gehen", sodass Sie zum <u>Zahlungsprozess</u> übergehen können.
- 9. Sollten Sie nicht bereits in Ihrem Konto angemeldet gewesen sein, ist noch kein Teilnehmer/keine Teilnehmerin ausgewählt. Daher gelangen Sie anschließend zuerst zur Anmeldemaske, wenn Sie auf "Zur Kasse gehen" anklicken.

| r Warenkorb beinhaltet folgende Seminare : |                      |                                      |
|--------------------------------------------|----------------------|--------------------------------------|
| iiii 21.01.2025                            |                      | ×                                    |
| KEINTeilnehmer hinterlegt                  |                      | 49,00 €                              |
|                                            |                      | Gesamtbetrag: 49,00 €<br>zzgl. MwSt. |
|                                            | Zurück zur Übersicht | Zur Kasse gehen                      |

10. Fahren Sie wie in Punkt <u>"Benutzerkonto erstellen/anmelden</u>" fort <u>oder</u> bestellen als Gast (siehe nächstes Kapitel).

|                       | - 관 Anmelden       | 1                   |
|-----------------------|--------------------|---------------------|
|                       |                    | Pflichtfelder *     |
| E-Mail Adresse *      |                    |                     |
|                       |                    |                     |
| E-Mail Adresse erford | erlich             |                     |
| Passwort *            |                    |                     |
|                       |                    | ۲                   |
| Passwort erforderlich |                    |                     |
| Captcha               |                    |                     |
| Captcha               |                    | PBMA                |
| Logindaten speid      | hern               | Passwort vergessen? |
|                       | Anmelden           |                     |
|                       | Als Gast bestellen |                     |
|                       |                    |                     |

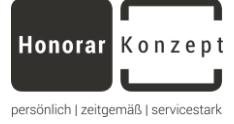

Preis 49,00 €

0,00 €

49,00 €

11. Wenn Sie als "Gast" fortfahren, können <u>keine</u> eventuell zu berücksichtigenden Rabatte automatisch berücksichtigt werden!

Bitte beachten Sie, wenn Sie den Checkout als Gast fortsetzen, erhalten Sie nicht die Ihnen möglicherweise zugewiesenen persönlichen Rabatte. Bitte registrieren Sie sich oder melden Sie sich mit Ihrem Konto an, um von allen für Sie verfügbaren Rabatten zu profitieren und um auf Ihre Buchungsinformationen oder Dokumente online zuzugreifen.

Jetzt registrieren Als Gast fortfahren

12. Hinterlegen Sie die erforderlichen Angaben, um mit der Gast-Buchung fortfahren zu können.

1 von 3

| Schritt 1                                                    | Pflichtfelder * | Buchungsübersicht                                                                                                    |
|--------------------------------------------------------------|-----------------|----------------------------------------------------------------------------------------------------|
| Anrede * Hallo Herr Vorname * Max Nachname * Muster E-mail * |                 | Seminar<br>21.01.2025<br>Der sichere Weg zum Honorarerfolg<br>1 x Teilnehmer<br>Teilnehmer<br>Mwst.<br>Gesamtbetrag<br>Inkl. gesetzl. MwSt |
| max.muster@mail.de                                           |                 | Gutschein Code Bestätigen                                                                                                    |
| Weiter<br>2 von 3                                            |                 |                                                                                                    |
| Rechnungsadresse hinzufügen                                  | Pflichtfelder * | Buchungsübersicht                                                                                                    |
| Organisation                                                 |                 | Seminar                                                                                                    |

| Finanzberater e.K.   |              |             |   |
|----------------------|--------------|-------------|---|
| Straße, Hausnummer * |              |             |   |
| Straße 11            |              |             |   |
| Postleitzahl *       |              | Ort*        |   |
| 01234                |              | Berlin      |   |
| Land *               |              | Region      |   |
| Deutschland          | ~            | Berlin      | ~ |
|                      |              |             |   |
| ,                    | Costenpflich | ntig buchen |   |

| Seminar                           | Preis   |
|-----------------------------------|---------|
| 21.01.2025                        | 49,00 € |
| Der sichere Weg zum Honorarerfolg |         |
| 1 x Teilnehmer                    |         |
| Teilnehmer                        |         |
| MwSt.                             | 9,31€   |
| Gesamtbetrag                      | 58,31 € |
| inkl. gesetzl. MwSt               |         |
| Gutschein Code                    |         |

10

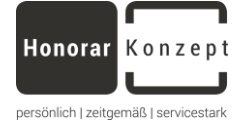

#### 3 von 3

11

| 7ah | lunc | Isart | ausw | /äh | le  |
|-----|------|-------|------|-----|-----|
| Zan | iunc | sait  | ausw | an  | IC. |

| Zahlungsart auswählen                                                                                   | Buchungsübersicht                                                      |         |
|----------------------------------------------------------------------------------------------------|------------------------------------------------------------------------|---------|
| weitere Zahlungsmethoden                                                                                | Seminar                                                                | Preis   |
|                                                                                                    | 21.01.2025 Der sichere Weg zum Honorarerfolg 1 x Teilnehmer Teilnehmer | 49,00 € |
| 🔿 🖬 Karte                                                                                               | MwSt.                                                                  | 9,31 €  |
| SEPA-Lastschrift  Ich erkläre mich mit den <u>AGB</u> und <u>Datenschutzbestimmungen</u> einverstanden. | Gesamtbetrag<br>inkl. gesetzl. MwSt                                    | 58,31 € |
| Zurück Kostenpflichtig bestellen                                                                        | Gutschein Code Bestätigen                                              |         |

- 13. Wählen Sie die gewünschte Zahlungsmethode aus, ergänzen die erforderlichen Angaben und wählen "Kostenpflichtig bestellen", um den Buchungsprozess abzuschließen.
- 14. **Buchung kostenfreier Seminare** erfolgt ebenfalls über die Auswahl des gewünschten Seminars.

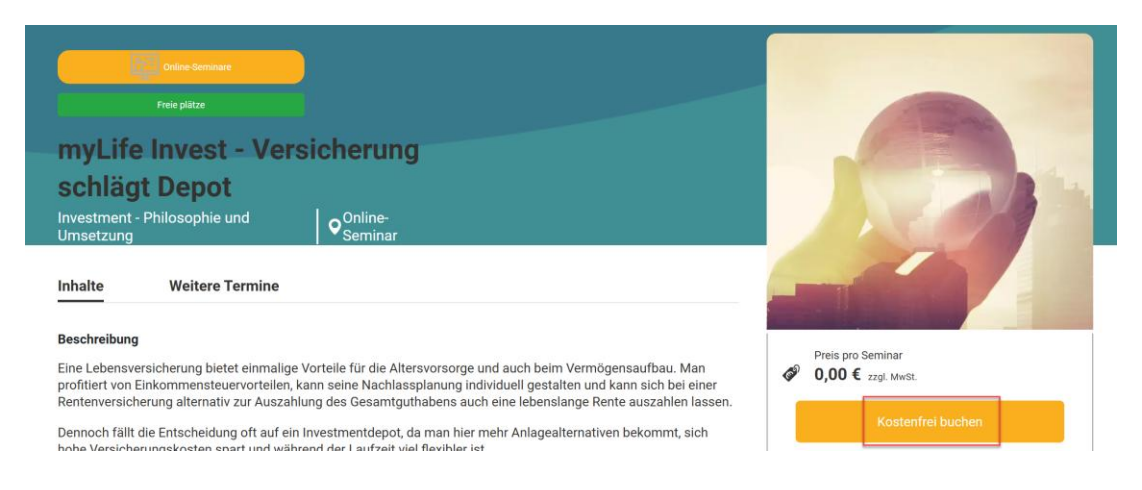

Sobald Sie auf "Kostenfrei buchen" klicken, wird das Seminar automatisch gebucht, d.h. Sie müssen nun nicht mehr über den Warenkorb.

Sie erhalten ebenfalls eine Bestätigungs-E-Mail und das Seminar ist direkt in Ihrem Konto hinterlegt.

#### Meine Seminarbuchungen

Meine Buchungen ansehen, Preise und Rechnung herunterladen

| Suche        |                                               |           | Q Suchen               | ≢              |        |                 |               |
|--------------|-----------------------------------------------|-----------|------------------------|----------------|--------|-----------------|---------------|
| Aktion       | Titel                                         | Status    | Seminardatum           | Art            | Betrag | Anmeldeformular | Buchungsdatum |
| 🖨 Unterlagen | myLife Invest - Versicherung schlägt<br>Depot | Bestätigt | 17.01.2025- 17.01.2025 | Online-Seminar | ê -    | -               | 10.12.2024    |

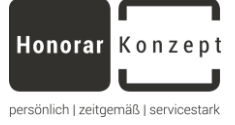

## Zahlungsprozess

Sie können Teilnehmer zu Ihren Seminaren hinzufügen, entfernen und verwalten:

1. Sobald Sie im Warenkorb auf "Zur Kasse gehen" angeklickt haben, werden Sie zum Zahlungsprozess überführt. Wählen Sie die zutreffende Rechnungsadresse aus und bestätigen mit "Diese Adresse verwenden"

|                      |                                | Buchungsübersicht                                                                 |        |
|----------------------|--------------------------------|-----------------------------------------------------------------------------------|--------|
| Schritt 1 v<br>Rechn | ungsadresse auswählen          | Seminar                                                                           | Preis  |
| O Kor                | Adresse der Organisation       | B 08.04.2025<br>Der sichere Weg zum Honorarerfolg<br>1 x Teilnehmer<br>Teilnehmer | 49,00€ |
| ٢                    | Beraterweg 11 Mainz 55118      | 1) Renjamin Deinhard                                                              | 9,31€  |
|                      | Zurück Diese Adresse verwenden | Gesamtbetrag ginkl. gesetzl. MwSt                                                 | 58,31€ |
|                      |                                | Gutschein Code Bestätigen                                                         |        |

2. Wählen Sie nun die Zahlungsart aus und bestätigen die AGBs sowie Datenschutzbestimmungen sowie (optional) die Einwilligung zur Kontaktaufnahme.

| Schritt 2 von 2<br>Zahlungsart auswählen                                                              | Buchungsübersicht                                                                                                    |         |
|----------------------------------------------------------------------------------------------------|----------------------------------------------------------------------------------------------------|---------|
| O weitere Zahlungsmethoden                                                                            | Seminar                                                                                                    | Preis   |
| Ich erkläre mich mit den <u>AGB</u> und <u>Datenschutzbestimmungen</u> einverstar                     | Image: Book of the second second s | 49,00 € |
| <ul> <li>Ja, ich möchte regelmäßig über die neuesten Angebote per E-Mail inforr<br/>werden</li> </ul> | miert MwSt.                                                                                                    | 9,31 €  |
| Zurück Kostenpflichtig bestellen                                                                      | Gesamtbetrag<br>inkl. gesetzl. MwSt                                                                                                    | 58,31 € |
|                                                                                                    | Gutschein Code Bestätigen                                                                                                    |         |

12

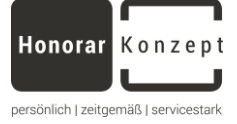

3. Sie haben die Möglichkeit zwischen Zahlung per "(Kredit-) Karte" oder per "SEPA-Lastschrift" zu wählen. Je nach Zahlungsart tragen Sie die erforderlichen Angaben ein, bestätigen die AGBs und Datenschutzbestimmungen und klicken anschießend auf "Kostenpflichtig bestellen".

### Zahlung per Kreditkarte:

| ahlungsart auswählen     |                               |            |
|--------------------------|-------------------------------|------------|
| weitere Zahlungsmethoden |                               | st         |
| • Karte Kartennummer     |                               |            |
| 1234 1234 1234 1234      |                               | AN BusePor |
| 1254 1254 1254 1254      |                               | EX Intr    |
| Ablaufdatum              | Sicherheitscode               |            |
| Ablaufdatum              | Sicherheitscode<br>Prüfziffer | (3)        |
| Ablaufdatum<br>MM/JJ     | Sicherheitscode               |            |

Zahlung per SEPA-Lastschrift:

| ● SEPA-Lastschrift                   |                                                |
|--------------------------------------|------------------------------------------------|
| IBAN                                 |                                                |
| <b>1</b> DE01 1234 5678 9101 2345 67 |                                                |
| E-Mail                               |                                                |
| me@me.de                             |                                                |
| Vollständiger Name                   | Adresszeile 1                                  |
| Max Muster                           | Straße 11                                      |
| Land oder Region                     | Adresszeile 2                                  |
| Deutschland ~                        | Nummer der Wohnung/Wohneinheit usw. (optional) |
|                                      | Postleitzahl                                   |
|                                      | 01234                                          |
|                                      | Ort                                            |
|                                      | Berlin                                         |

 Wenn Sie den Zahlungsprozess mit "Kostenpflichtig bestellen" bestätigt haben, erhalten Sie eine Bestätigung der Buchung. Zeitgleich wird Ihnen per E-Mail diese Buchungsbestätigung sowie die dazugehörige

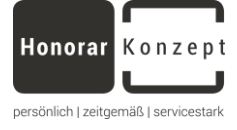

Rechnung zugesendet.

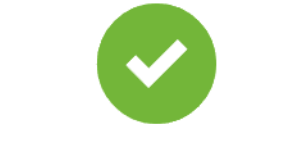

## Vielen Dank für Ihre Buchung!

Ihre Buchung ist erfolgreich bei uns eingegangen.

Ihre Referenznummer:#2024-10065

Sie erhalten einen Bestätigungsmail an die von Ihnen angegebene E-Mail-Adresse mit Einzelheiten zu Ihrer Bestellung.

## **Buchung als Partner in unserem Service-Paket**

 Wenn Sie Partnerin bzw. Partner in einem unserer Service-Pakete sind, worin die Seminare zur Basisqualifikation grundsätzlich kostenfrei inkludiert sind, dann wird Ihr entsprechender Rabatt direkt berücksichtigt.

| Preie pläzz                                                                                                    |                                                   |
|----------------------------------------------------------------------------------------------------|---------------------------------------------------|
| Der sichere Weg zum                                                                                                    |                                                   |
| Honorarerfolg                                                                                                    |                                                   |
| Honorare - Gestaltung und Online-<br>Umsetzung Seminar                                                                                                    |                                                   |
| Inhalte Weitere Termine                                                                                                    |                                                   |
| Beschreibung                                                                                                    | Preis pro Seminar                                 |
| Sie leisten mit Ihrer Beratung wertvolle Arbeit für das Finanzverständnis Ihrer Kunden und mit der Vermittlung<br>geeigneter Produktlösungen ermöglichen Sie ihnen, ihre persönlichen Ziele und Wünsche zu erreichen.     | Rabatt: 100%<br><b>49,00 € 0,00 €</b> zzgl. MwSt. |
| Doch wie erzielen Sie damit ein Honorar, das Ihre Kunden akzeptieren und das vor allem dem Wert Ihrer Arbeit<br>entspricht?                                                                                               | In den Warenkorb                                  |
| In diesem Online-Seminar erfahren Sie, wie Sie Honorare im Rahmen der Versicherungs- und Finanzanlagenberatung<br>rechtssicher gestalten, zielgerichtet kalkulieren und gegenüber Ihren Kunden wertschätzend durchsetzen. | Di. 21.01.2025 10:00 - 11:15                      |
| Referent:<br>Benjamin Reinhard, Leiter HonorarKonzept-Akademie                                                                                                    | 1 Stunde                                          |
| Hinweis: Die Veranstaltung wird aufgezeichnet und im Nachgang zur Verfügung gestellt.                                                                                                    | 🗴 max. Teilnehmer: 200                            |

2. Auch dann fügen Sie das gewünschte Seminar in den Warenkorb und wechseln zu diesem, wenn Sie die Buchung abschließen möchten. Sie können davor jedoch weitere Seminare aussuchen und dem Warenkorb hinzufügen.

|                                                                        |                  |                |         |                      |                  |                            |                   | persönlich   zeitgemäß   servicestark |
|------------------------------------------------------------------------|------------------|----------------|---------|----------------------|------------------|----------------------------|-------------------|---------------------------------------|
| Honorar Konzept                                                        | Seminarübersicht | Seminaranfrage | Q Suche |                      | ) Horst Clever 👻 | ¥                          | Deutsch -         |                                       |
| Ihr Warenkorb be                                                       | inhaltet folgend | e Seminare :   |         |                      |                  |                            |                   |                                       |
| Original Preis Rabatt D1.01.2025                                       |                  |                |         |                      |                  | 49,00 €<br>- 49,00 €       |                   |                                       |
| Der sichere Weg zum<br>1 x Teilnehmer<br>Teilnehmer<br>1) Horst Clever | n Honorarertolg  |                |         |                      |                  | 0,00€                      | $\times$          |                                       |
|                                                                        |                  |                |         |                      | Ge               | <b>samtbetrag:</b><br>zzgl | 0,00 €<br>. MwSt. |                                       |
|                                                                        |                  |                |         | Zurück zur Übersicht | Zur              | Kasse gehen                |                   |                                       |

Honorar

Konzent

3. Bestätigen Sie die Rechnungsadresse und klicken auf "Diese Adresse verwenden".

| Schritt 1 | von 2                           |                                  | Buchungsübersicht                               |                     |
|-----------|---------------------------------|----------------------------------|-------------------------------------------------|---------------------|
| Rech      | nungsadresse a                  | auswählen                        | Seminar                                         | Preis               |
| Ока       | ontakt Adresse                  | Adresse der Organisation         | 21.01.2025<br>Der sichere Weg zum Honorarerfolg | 49,00 €<br>-49,00 € |
| o         | • Deutschlar<br>Herzberger Land | nd<br>istraße 25 Göttingen 37085 | 1 x Teilnehmer<br>Teilnehmer<br>1) Horst Clever | 0,00 €              |
|           |                                 |                                  | MwSt.                                           | 0,00 €              |
|           | Zurück                          | Diese Adresse verwenden          | Gesamtbetrag<br>inkl. gesetzl. MwSt             | 0,00€               |
|           |                                 |                                  | Gutschein Code Bestätigen                       |                     |

4. Bestätigen Sie die AGB und Datenschutzbestimmungen und klicken auf "Kostenpflichtig bestellen".

| schritt 2 von 2<br>Zahlungsart auswählen                                                                                                    | Buchungsübersicht                                                                                                    |
|----------------------------------------------------------------------------------------------------|----------------------------------------------------------------------------------------------------|
|                                                                                                    | Seminar Preis                                                                                                    |
| Ich erkläre mich mit den <u>AGB</u> und <u>Datenschutzbestimmungen</u> einverstanden.     Ja, ich möchte regelmäßig über die neuesten Angebote per E-Mail informiert<br>werden | tim 21.01.2025 49,00 €<br>Der sichere Weg zum Honorarerfolg -49,00 €<br>1 x Teilnehmer 0,00 €<br>Teilnehmer<br>1) Horst Clever |
| Zurück Kostenpflichtig bestellen                                                                                                    | <sup>MwSt.</sup> 0,00 €<br>Gesamtbetrag 0,00 €<br>inkl.gesetzl. MwSt                                                           |
|                                                                                                    | Gutschein Code Bestätigen                                                                                                    |

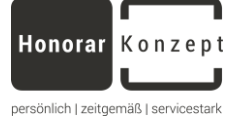

5. Sie erhalten per E-Mail diese Buchungsbestätigung sowie die dazugehörige Rechnung (rein informativ, wenn alle Seminare aufgrund des Rabatts "kostenfrei" sind) zugesendet

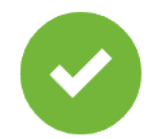

## Vielen Dank für Ihre Buchung!

Ihre Buchung ist erfolgreich bei uns eingegangen.

Ihre Referenznummer:#2024-10071

Sie erhalten einen Bestätigungsmail an die von Ihnen angegebene E-Mail-Adresse mit Einzelheiten zu Ihrer Bestellung.

## Buchung von kostenfreien Veranstaltungen

1. Bei einem kostenfreien Seminar erfolgt die Buchung der jeweiligen Veranstaltung direkt, d.h. ohne über den Warenkorb. Klicken Sie hierfür auf "Kostenfrei buchen".

| Chilne Sominane                                                                                                    |                                                                                                    |                                           |
|----------------------------------------------------------------------------------------------------|----------------------------------------------------------------------------------------------------|-------------------------------------------|
| Freie plätze                                                                                                    |                                                                                                    |                                           |
| myLife Invest - Flexi<br>Entnahmestrategien<br>gestalten und umset                                                                              | ble<br>zen                                                                                                    |                                           |
| Investment - Philosophie und<br>Umsetzung                                                                                                    | ♥ Online-<br>Seminar                                                                                                    |                                           |
| Inhalte Weitere Termine                                                                                                    |                                                                                                    | Preis pro Seminar<br>Ø 0,00 € zzgl. MwSt. |
| Beschreibung                                                                                                    |                                                                                                    | Kostenfrei buchen                         |
| myLife Invest ist die Investmentlösung, die d<br>einzigartige Vorteile für Kunden und Finanzb<br>In diesem Webinar blicken wir auf die flevible | ie Vorteile aus Depot und Lebensversicherung vereint und dadurch<br>erater schafft.<br>Im Gestaltungsmönlichkeiten, die myl ife Invest hietet | Mo. 27.01.2025 13:30 - 14:45              |

2. Sie erhalten einen Hinweis zur Bestätigung sowie eine E-Mail hierzu. Das Seminar wird wie alle anderen Veranstaltungen unter "Meine Seminare" aufgeführt.

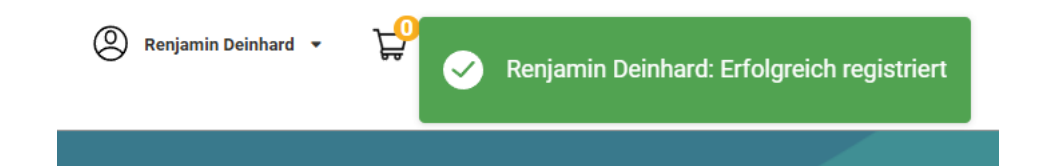

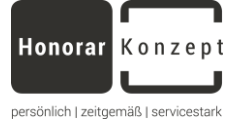

## Kundenkonto

Das Kundenkonto dient dazu hierüber Seminarbuchungen durchzuführen sowie eine Übersicht zu den gebuchten Seminaren inklusive etwaiger Unterlagen zu erhalten.

| 🕘 Horst Clever 👻 🚽 |  |
|--------------------|--|
| Meine Seminare     |  |
| Dokumente          |  |
| Profil             |  |
| 🕞 Ausloggen        |  |

### 1. Meine Seminare

Hier können Sie Ihre Buchungen ansehen, Unterlagen und Rechnungen herunterladen.

| Meine Seminar<br>Meine Buchungen anse | r <b>buchungen</b><br>hen, Preise und Rechnung herunterladen |           |                               |                |         |                 |               |
|---------------------------------------|--------------------------------------------------------------|-----------|-------------------------------|----------------|---------|-----------------|---------------|
| Suche                                 |                                                              |           | Q Suchen                      |                |         |                 |               |
| Aktion                                | Titel                                                        | Status    | Seminardatum                  | Art            | Betrag  | Anmeldeformular | Buchungsdatum |
| 🚔 Unterlagen 🛃 Rechnung               | Analyse von Finanzprodukten                                  | Bestätigt | 27.01.2025- 27.01.2025        | 아line-Seminare | e 0,00€ |                 | 05.12.2024    |
| 🚔 Unterlagen 🛓 Rechnung               | Der sichere Weg zum Honorarerfolg                            | Bestätigt | 08.04.2025- <b>08.04.2025</b> | 아line-Seminare | e 0,00€ |                 | 05.12.2024    |

a. Unterlagen herunterladen

불 Unterlagen Analyse von Finanzprodukten Klicken Sie auf Unterlagen um etwaige Dokumente aufzurufen. × Seminarunterlagen Analyse von Finanzprodukten Dokumenttitel Autor Upload Datum Download Handout\_Seminarpräsentation 04.12.2024 Benjamin Reinhard Analyse von Finanzprodukten\_2024.11.25.pdf dort klicken 09.12.2024 Seminarbescheinigung Administrator F Weiterbildungsstunden Seminarbescheinigung Weiterbildungsstunden

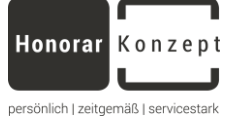

Wenn für das Seminar keine Unterlagen oder Bescheinigungen vorgesehen sind, dann erhalten Sie folgende Meldung:

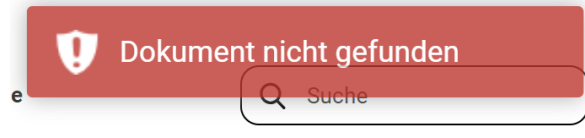

b. Rechnung herunterladen, in dem Sie auf "Rechnung" klicken und diese speichern.

| 🚔 Unterlagen | Analyse von Finanzprodukten |
|--------------|-----------------------------|
| 🛓 Rechnung   |                             |

### 2. Dokumente

Hierüber gelangen Sie zu der Übersicht all Ihrer Dokumente (Seminarunterlagen + allgemeine Dokumente).

#### Meine Dokumente

Hier kann ich meine Seminarunterlagen und allgemeine Dokumente ansehen und herunterladen.

| Seminarunterlagen              | Allgemeine Dokumente            |                   |                  |                                                       |
|--------------------------------|---------------------------------|-------------------|------------------|-------------------------------------------------------|
| Seminartitel                   | Dokument                        | Autor             | Datum            | Herunterladen                                         |
| Analyse von<br>Finanzprodukten | Handout_Seminarpräsent<br>ation | Benjamin Reinhard | 04.12.2024 10:02 | Analyse von<br>Finanzprodukte<br>n_2024.11.25.p<br>df |

#### **Meine Dokumente**

Hier kann ich meine Seminarunterlagen und allgemeine Dokumente ansehen und herunterladen.

| Seminarunterlagen                                                                                      | Allgemeine Dokumente                                                                                   |           |                  |                                                                                                    |
|----------------------------------------------------------------------------------------------------|----------------------------------------------------------------------------------------------------|-----------|------------------|----------------------------------------------------------------------------------------------------|
| Dokument                                                                                               | Beschreibung                                                                                           | Kategorie | Datum            | Herunterladen                                                                                                    |
| HonorarKonzeptGmbH_Se<br>minarbescheinigung_Anal<br>yse_von_Finanzprodukten<br>_2024-12-0211-10-45.pdf | HonorarKonzeptGmbH_Se<br>minarbescheinigung_Anal<br>yse_von_Finanzprodukten<br>_2024-12-0211-10-45.pdf | category  | 02.12.2024 11:10 | HonorarKonzept<br>GmbH_Seminarb<br>escheinigung_An<br>alyse_von_Finanz<br>produkten_2024-<br>12-0211-10-<br>45 ndf |

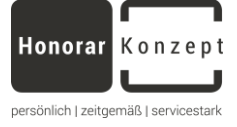

### 3. Mein Profil

Hier können Sie Ihre persönlichen und/oder geschäftlichen Informationen aktualisieren.

| n ich meine persönlichen und/oder geschäftlichen Informationen anpasser | n. Bearb                  |
|-------------------------------------------------------------------------|---------------------------|
| Geschäftliche Angaben                                                   | Pflichtfelde              |
| Firma *                                                                 | E-mail *                  |
| HonorarKonzept GmbH                                                     | service@honorarkonzept.de |
| Position                                                                | Straße, Hausnummer *      |
|                                                                         | Herzberger Landstraße 25  |
| Postleitzahl *                                                          | Ort *                     |
| 37085                                                                   | Göttingen                 |
| Land *                                                                  |                           |
| Deutschland                                                             |                           |
| Persönliche Angaben                                                     | Pflichtfelde              |
| Frau I Herr                                                             | Nachnama *                |
| Horst                                                                   | Clever                    |
| )<br>•                                                                  | Tital                     |
| Anreae*                                                                 |                           |
|                                                                         |                           |
|                                                                         |                           |
| E-mail * [lässt sich nur,über, unser, Backoffice ändern!]               | Telefon                   |

### 4. An Online-Seminar teilnehmen

In der Buchungsbestätigung per E-Mail ist der Webinar-Link hinterlegt, über den Sie an dem Online-Seminar teilnehmen können.

Teilnahme : Teilnahme Online

Webinar Link

 $\underline{https://honorarkonzept.simplyorg-seminare.de/join-webinar?token=g7G00VWHI7d4e0de16c1b2fcd0276f7280f5c7ca956751c9af34673$ 

Des Weiteren haben Sie die Möglichkeit aus Ihrem Kundenkonto heraus die GoToWebinar Anwendung zu starten, um an dem Online-Seminar teilzunehmen.

| Meine Seminark<br>Meine Buchungen ansehe | <b>Duchungen</b><br>en, Preise und Rechnung herunterladen |           |                       |                 |        |                 |               |                |                            |
|------------------------------------------|-----------------------------------------------------------|-----------|-----------------------|-----------------|--------|-----------------|---------------|----------------|----------------------------|
| Suche                                    |                                                           |           | Q SU                  | ichen 韋         |        |                 |               |                |                            |
| Aktion                                   | Titel                                                     | Status    | Seminardatum          | Art             | Betrag | Anmeldeformular | Buchungsdatum | Buchungsnummer | E-Learning/Online Seminare |
| 🚔 Unterlagen 🛃 Rechnung                  | Analyse von Finanzprodukten                               | Bestätigt | 27.01.2025-27.01.2025 | Doline-Seminare | 0,00 € | -               | 05.12.2024    | #2024-10069    | <u>©</u>                   |

Sollte das Webinar noch nicht begonnen haben, erhalten Sie den folgenden Hinweis.

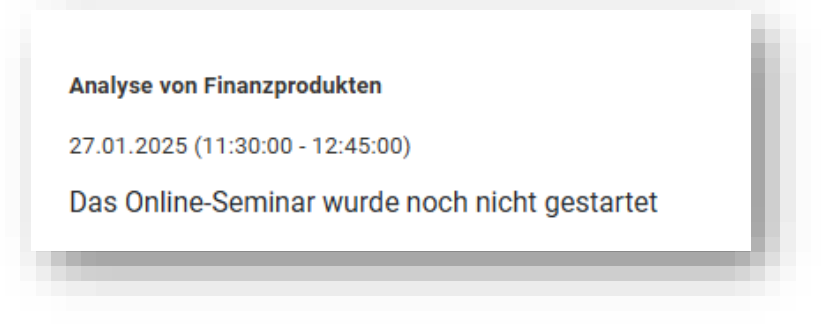

## FAQs

Tipps und Tricks

1. Seminaranfrage:

| Honorar Kon | z e p t | Seminarübersicht | Seminaranfrage |      |
|-------------|---------|------------------|----------------|------|
| 1           |         |                  |                | <br> |

Hier können Sie aus den vorhandenen Seminaren eigene Anfragen stellen bzw. neue Seminarvorschläge mitteilen

2. Captcha

Diese werden verwendet, um festzustellen, ob ein Mensch oder eine Maschine einbezogen ist.

Sollte das Captcha undeutlich zu lesen sein, klicken Sie darauf, um ein neues zu generieren.

Captcha

| Captcha |  |
|---------|--|

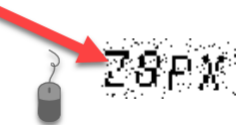

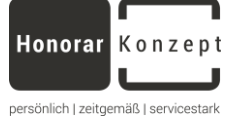

### 3. Zertifikat "Fachmann/-frau für Honorarberatung" (DMA)

Sobald Sie unseren Kompakt-Workshop "Erfolgreicher Einstieg in die Honorarberatung......" in den Warenkorb legen, wird gleichzeitig das optionale Zertifikat übernommen.

Sollten Sie das Zertifikat bereits besitzen oder nicht wünschen, entfernen Sie es einfach aus dem Warenkorb über das "X".

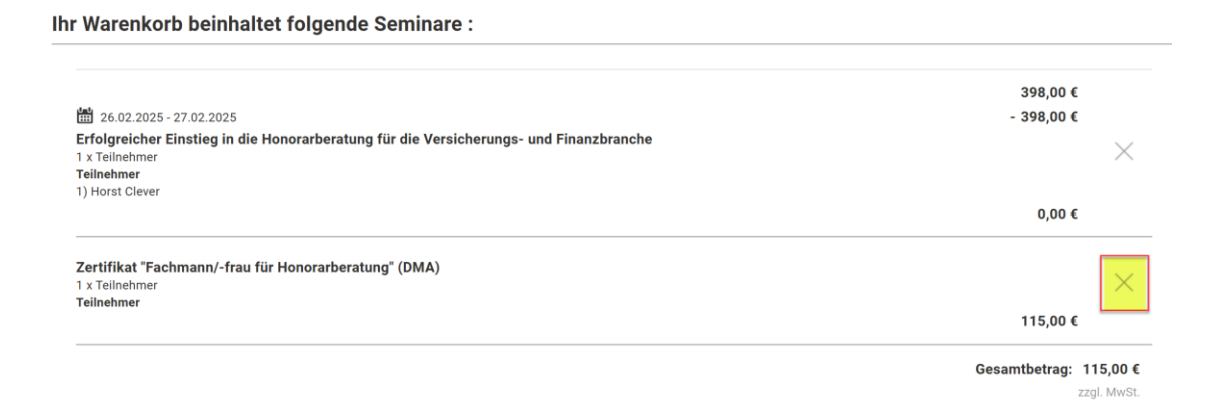

### 4. Kalendereinträge speichern

Sie erhalten zu jeder Seminarbuchung eine entsprechende Bestätigung per E-Mail. Dieser E-Mail hängt eine Kalenderdatei an, in welcher relevante Informationen nochmals aufgeführt sind und in Ihrem Kalender gespeichert werden können.

Sollten Sie mehrere Seminare gleichzeitig gebucht haben, wird nur der erste Kalendereintrag angezeigt, es werden jedoch beim Importieren des Kalenders alle gebuchten Seminare in Ihren Kalender übertragen.

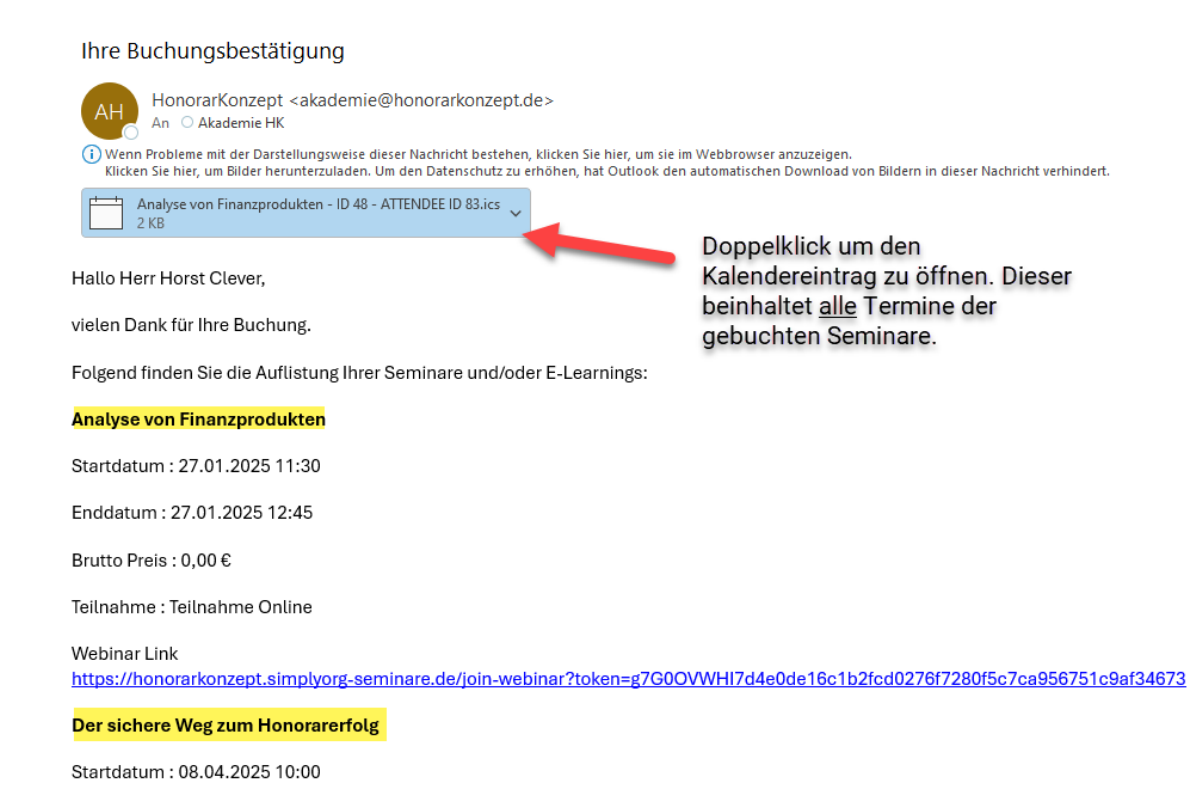

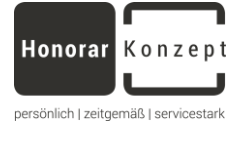

Per Doppelklick auf die ics-Datei (Kalendereintrag).

22

| licrosot | t Outlook                                                                      |                                                |           |  |
|----------|--------------------------------------------------------------------------------|------------------------------------------------|-----------|--|
| ?        | Soll dieser Kalender als neuer Kalend<br>oder sollen seine Elemente in Ihren I | ler geöffnet werden,<br>Kalender importiert we | rden?     |  |
| _        | Als neuen Kalender öffnen                                                      | Importieren                                    | Abbrechen |  |

5. .... wird kontinuierlich erweitert. Wie freuen uns über Feedback!